## 西门子大西北地区 (授权)代理商

| 产品名称 | 西门子大西北地区(授权)代理商          |
|------|--------------------------|
| 公司名称 |                          |
| 价格   | 99.00/件                  |
| 规格参数 | 西门子:模块<br>包装:齐全<br>德国:进口 |
| 公司地址 | 广富林路4855弄88号3楼           |
| 联系电话 | 15618722057 15618722057  |

## 产品详情

西门子大西北地区 (授权)代理商

步骤一:

用普通读卡器将恢复出厂设置文件拷贝到一个空的 MicroSD 卡中。恢复出厂设置文件为文本文件 "S7\_JOB.S7S"。

使用记事本打开文本文件 "S7\_JOB.S7S",应包含字符串 "RESET\_TO\_FACTORY"。

步骤二:

在 CPU 断电状态下插入 MicroSD 卡,给 CPU 上电,CPU 会自动识别存储卡为恢复出厂设 置卡并且自动恢复 CPU 出厂设置。

恢复出厂设置过程中, RUN 指示灯和 STOP 指示灯以 2 HZ 的频率交替点亮。

步骤三:

当 CPU 只有 STOP 灯开始闪烁,表示"恢复出厂设置"操作成功,从 CPU 上取下存储卡。

步骤四:

"恢复出厂设置"操作包括以下几项操作:将 CPU IP 地址恢复为出厂默认设置,清空 CPU 程 序块、数据库和系统块。 1.冷启动是断电后重新上电的一种启动;

2.暖启动是在PLC上电后CPU的拨动开关由STOP位置拨到RUN的位置的一种启动;

3.热启动是由PG/PC强制CPU从RUN进入STOP后再强制回到RUN的一种启动.

4.区别: 冷启动CPU从自检开始并调入程序数据等然后从头执行程序;暖启动CPU不再进行自检,

只是从头执行程序;热启动CPU进入STOP前时的程序执行状态接续执行。

德国西门子股份公司创立于1847年,是\*\*电子电气工程领域的企业。西门子自1872年进入中国,

140余年来以\*\*的技术、\*的解决方案和产品坚持不懈地对中国的发展提供全面支持,并以出众的

品质和令人信赖的可靠性、的技术成就、不懈的\*\*追求,确立了在中国市场的地位。2015年

(2014年10月1日至2015年9月30日),西门子在中国的总营业收入达到69.4亿欧元,拥有\*过32000名员工 。

西门子已经发展成为中国社会和经济不可分割的一部分,并竭诚与中国携手合作,共同致力于实现可持 续发展。[1]

2014年9月,西门子股份公司和博世集团达成协议:罗伯特·博世公司将收购西门子所持有的合资企业博世

和西门子家用电器集团(简称博西家电)50%的股份,交易完成后博西家电将成为博世集团的全资子公 司,

西门子退出家电领域。出售家电业务正是西门子专注于电气化、自动化和数字化战略的体现之一。

致力于符合道德规范的、负责任的行为

西门子努力满足一切法律和道德要求,并且,只要可能,我们还努力追赶这些要求。我们的责任是

按照的职业和道德标准和惯例来开展业务:公司绝不容忍任何不合规的行为。

我们在 " 勇担责任 " 方面的原则堪称我们\*\*业务决策的指南针。我们还\*\*鼓励我们的商业伙伴、

供应商和其他利益相关者遵循同样高的道德标准。

步骤一:建立通信连接S7-200 SMART CPU 可以通过以太网电缆与安装有STEP7 Micro/WIN SMA RT

的编程设备进行通信连接。注意:一对一通信不需要交换机,如果网络中存在两台以上设备则需要交换 机。

1、硬件连接(编程设备直接与 CPU 连接)\* , 安装 CPU 到固定位置;其次 , 在 CPU 上端以 太网接

口插入以太网电缆,如图1所示;,将以太网电缆连接到编程设备的以太网口上。2、建立 Micro/WIN

SMART 与 CPU 的连接\*,在 STEP 7-Micro/WIN SMART 中,点击"通信"按钮(图2) )打开"

通信 "对话框(图 3);然后,进行如下操作: a. 单击" 网络接口卡 "下拉列表选择编程设 备的"

网络接口卡 "。 b. 双击"\*新可用设备"来刷新网络中存在的 CPU; c. 在设备列表中跟据 CPU 的 IP

地址选择已连接的 CPU。 d. 选择需要进行下载的 CPU 的 IP 地址之后,单击" OK "按钮,建立连接。

(同时只能选择一个 CPU 与Micro/WIN SMART 进行通信)注意:如果网络中存在不只一台设备 ,用户

可以在"通信"对话框中左侧的设备列表中选中某台设备然后点击"Flash Lights"按钮轮流点 亮 CPU

本体上的 RUN , STOP 和 ERROR 灯来辨识该 CPU。 也可以通过" MAC地址"来确定 网络中的 CPU ,

MAC 地址在 CPU 本体上"LINK"指示灯的上方。

步骤二:为编程设备分配 IP 地址如果编程设备使用内置适配器卡(on-board adapter card)连接网络,

则 CPU 和编程设备的内置适配器卡 (onboard adapter card)的 IP 地址网络 ID 和子网掩码\*\*一致。

(网络 ID 为 IP 地址的\*\*个八位字节,例如:192.168.2.77(粗体部分),默认的子网掩码通常为

255.255.255.0) 具体操作步骤如下(基于Windows XP SP3 操作系统):1、打开"本地连接状态"

对话框 , 如图 4所示 ; 方式一: 单击 " 开始 " 按钮->单击 " 控制面板 " ->双击打开 " 网络 连接 " ->

双击"本地连接"方式二:在任务栏右下角单击"本地连接"图标2、单击"属性"按钮, 打开"本

地连接 属性 "对话框,如图 5所示;3、在"此连接使用下列项目"区域中,滑动右侧滚动条,找到"

Internet 协议(TCP/IP)"并选中该项,单击"属性"按钮,打开"Internet 协议(TC P/IP)属性"

对话框,如图6所示;选中"使用下面的IP地址"前面的单选按钮然后进行如下操作:a.输 入编程设

备的 IP 地址(\*\*与 CPU 在同一个网段);b.输入编程设备的" 子网掩码 "(\*\*与 CPU 一致);

c.输入默认网关(\*\*是编程设备所在网段中的 IP 地址 );d.单击 " 确定 " 按钮 , 完成设置。 注意:I P

地址的\*\*个字节\*\*同 CPU 的 IP 地址一致,后一个字节应在 "1-254" 之间(避免 0 和 255 ),

避免与 网络中其它设备的 IP 地址重复。

步骤三:修改 CPU 的 IP 地址(可选)在 Micro/WIN SMART 中可以通过系统块修改 CPU 的 IP 地址,

具体步骤如下:1、在导航条中单击"系统块"按钮,或者在项目树中双击打开"系统块"对话框,

如图 7所示:2、打开系统块对话框,如图 8 所示:然后进行如下操作:a.选择 CPU 类型(与需 要下载

的 CPU 类型一致 ) ; b.选择 " 通信 " 选项 ; c.勾选 " 随项目存储 IP 信息 " ; d.设置 IP 地址 , 子网